#### Moodle

# Création d'un espace de cours Moodle

Filière travail social

Haute école de travail social et de la santé Lausanne

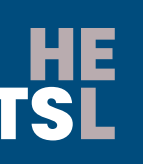

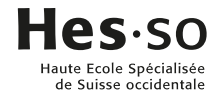

# TABLE DES MATIERES

| 1                     | Création d'un cours Moodle        | 3      |
|-----------------------|-----------------------------------|--------|
| 1.1                   | Bonnes pratiques de nommage       | 4      |
| 1.2                   | Classement                        | 4      |
|                       |                                   |        |
| 2                     | Mise en page du cours             | 5      |
| <mark>2</mark><br>2.1 | Mise en page du cours<br>Vignette | 5<br>5 |

# 1 CRÉATION D'UN COURS MOODLE

Pour créer un nouveau cours dans Moodle, il s'agit de se rendre sous « Tableau de bord » ou « Mes cours » et cliquer sur « Gestion de cours » :

| Cyberlearn<br>Hes 50 centre e learning |                          | 🏶 I A       |         |                 |           |         | FR ~ 🧳    | 5 <u>1</u> 2 MM | MODE<br>SOMBRE |
|----------------------------------------|--------------------------|-------------|---------|-----------------|-----------|---------|-----------|-----------------|----------------|
| Recherche de cours                     | Q. States and the second |             | Accueil | Tableau de bord | Mes cours | Support | CyberLear | n Archives      | Hes-so         |
| MES COURS                              |                          |             |         |                 |           |         | (         | Gestion de co   | ours ▼         |
| VUE D'ENSEMBLE DES COURS               | TRIER PAR DERNIER ACCÈS  | · · LISTE · |         |                 |           |         |           |                 | ノ              |

Puis il faut cliquer sur « Créer un cours vierge » :

| Cyberlearn<br>Hes 50-centre e-learning |                       | ¢، ا    |                 |                     |            | FR ~ 🚅     | 12 MM -       | MODE<br>SOMBRE |
|----------------------------------------|-----------------------|---------|-----------------|---------------------|------------|------------|---------------|----------------|
| Recherche de cours                     | Q)                    | Accueil | Tableau de bord | Mes cours           | Support    | CyberLearr | Archives      | Hes-so         |
| MES COURS                              |                       |         |                 |                     |            |            | Gestion de co | ours •         |
|                                        | Créer un cours vierge |         | Res             | LD<br>taurer un cou | rs archivé |            |               |                |
| VUE D'ENSEMBLE DES COUF                |                       |         |                 |                     |            |            |               |                |

Et enfin, il faut faire une demande de création de cours en nommant l'espace de cours de manière adéquate (voir chapitre 1.1) et en le classant de la bonne manière voir chapitre 1.2) :

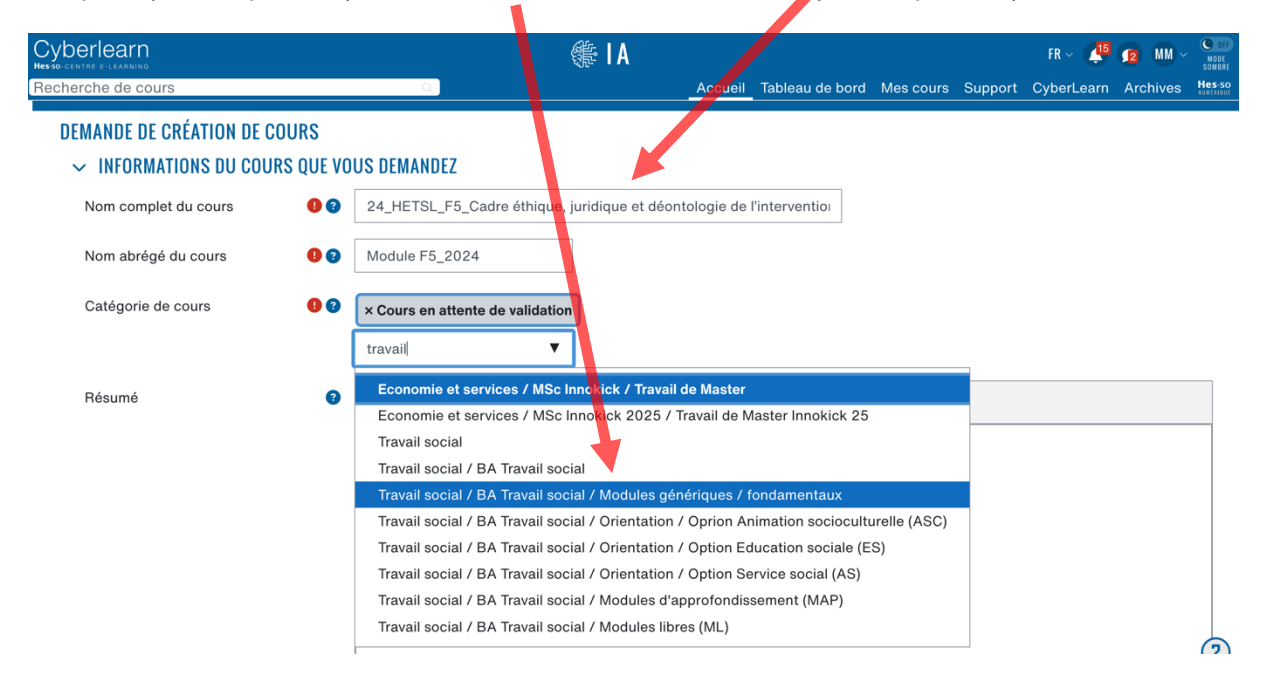

En cas de questions ou de difficultés, vous pouvez contacter l'équipe Cyberlearn de la HES-SO, en leur écrivant un e-mail (<u>cyberlearn@hes-so.ch</u>) précisant les informations du cours suivantes :

- Le nom : code et libellé
- Le type de cours (classement)

Vous trouverez plus d'informations sur l'équipe Cyberlearn sur la page Contact de leur site internet. cyberlearn.hes-so.ch

### 1.1 Bonnes pratiques de nommage

Il est recommandé, afin de faciliter la recherche des étudiant-e-s et des enseignant-e-s, de nommer son cours dans un format commun. Le nom du cours doit contenir :

- L'année du module
- L'acronyme de l'école
- Le code du module
- Le libellé du module
- Éventuellement, une indication de groupe

Voici quelques exemples de noms correctement formatés :

- 24\_HETSL\_F5\_Cadre éthique, juridique et déontologie de l'intervention
- 24\_HETSL\_G10\_Enjeux actualisés de l'éducation sociale\_Groupe1
- 24\_HETSL\_PIFP1\_Partie intégration de la Formation pratique 2 PT 21 à l'étranger

## 1.2 Classement

Le classement des modules, dans Cyberlearn, pour la filière travail social, prévoit de classifier les modules par type. Les catégories suivantes sont disponibles :

- Modules génériques / fondamentaux
- Orientation / Option Animation socioculturelle (ASC)
- Orientation / Option Éducation sociale (ES)
- Orientation / Option Service social (AS)
- Modules d'approfondissement (MAP)
- Modules libres (ML)
- Modules Intervention
- Modules Interprofessionnel
- Modules Formation pratique (FP)
- Modules Travail de Bachelor (TB)
- Autres

Ce classement est disponible sur la page suivante > https://cyberlearn.hes-so.ch/course/index.php?categoryid=260

# 2 MISE EN PAGE

Toujours dans l'optique de faciliter la navigation et la recherche de cours des étudiant-e-s et des enseignant-e-s, il est recommandé de placer sur votre cours Moodle une vignette et un bandeau, ceci permettra d'améliorer la visibilité de votre cours.

Les deux images nécessaires pour se faire peuvent être obtenues auprès du Service de communication de la HETSL (justine.larisch@hetsl.ch).

### 2.1 Vignette

Résultat final (sur le tableau de bord)

| Cyberle                          | arn                                                  | XY                                                     |                                                 | 4                 | PREST         | TIONS                          | SUPPORT                                                        | CONTACT                               |  |
|----------------------------------|------------------------------------------------------|--------------------------------------------------------|-------------------------------------------------|-------------------|---------------|--------------------------------|----------------------------------------------------------------|---------------------------------------|--|
| 🔹 TABLEAU DE BON                 |                                                      |                                                        |                                                 |                   |               |                                |                                                                |                                       |  |
| COURS CONSULTÉS I                | HE FI<br>TSL                                         |                                                        |                                                 |                   | (             | COM<br>INSCRI<br>MOC<br>W      | MUHAUTÉ<br>Idodle<br>Vez-Vous<br>Idle café<br>Binars<br>Hanges |                                       |  |
|                                  | 20-21_HES-SO-VD_HETSL_Module                         | 20_HES-SO-VD_EESPmodule B6                             | 20_HES-SO-VD_Module B6 - Ani                    |                   | EPOR          | rfolio M                       | AHARA                                                          |                                       |  |
|                                  |                                                      |                                                        |                                                 |                   | SWITC         | Hportfolio<br>a HES-SO         |                                                                |                                       |  |
| VUE D'ENSEMBLE DES               | COURS                                                |                                                        |                                                 |                   | CALEN         | DRIER                          |                                                                |                                       |  |
| TOUT (SAUF COURS                 | RETIRÉS DE L'AFFICHAGE) 🗕                            |                                                        | 1E.0                                            | IOM - III CARTE - | •             | ao                             | ût 2020                                                        | •                                     |  |
|                                  |                                                      |                                                        |                                                 | 3/1               | LU<br>3<br>10 | MA ME<br>4 5<br>11 12<br>18 19 | JE VE<br>6 7<br>13 14<br>20 21                                 | SA DI<br>1 2<br>8 9<br>15 16<br>22 23 |  |
| 14_HES-SO_VD_EES<br>Processus de | P_Module A1 / *** 14_HES-SO-VD_EE<br>- Collaboration | SP - Module C5 *** 14_HES-SO-VD_Mo<br>social et action | dule A2 Travail *** 14_HES-SO-VD_Mo<br>semestre | dule EESP C4      | 24<br>31      | 25 26                          | 27 28                                                          | 29 30                                 |  |

### **PROCÉDURE INSERTION VIGNETTE OFFICIELLE**

- 1. Depuis la page de votre module sur Moodle
- 2. Cliquez sur « Administration du cours »

| Joberiearn,                                                                      |               |   |                           |
|----------------------------------------------------------------------------------|---------------|---|---------------------------|
| Hesso centre elleranivo                                                          |               | 0 | ADMINISTRATION DU COURS - |
| 🏤 Tableau de bord 🗲 Mes cours 🗲 Travail social 🗲 BA Travail social 🗲 Modules gér |               |   |                           |
| 20.21 HES.SO.VD HETSI MODULE F3 MODÈLES ET MÉTH                                  | NOITREVENTION |   |                           |

3. Cliquez sur « Modifier les paramètres du cours »

| yberlearn.                               | 121                                 | PRESTATIONS SUPPORT CO                         |
|------------------------------------------|-------------------------------------|------------------------------------------------|
| BANQUE DE QUESTIONS                      | © PARAMÈTRES DE COURS               | 😁 LIENS UTILISATEUR                            |
| Créez et organisez vos questions de quiz | Administrez l'entier de votre cours | Administrez vos étudiants                      |
| Banque de questions                      | Modifier les paramètres du cours    | vue d'ensemble des notes                       |
| Catégorie de questions                   | Achèvement de cours                 | Utilisateurs inscrits                          |
| Importer                                 | Administration du cours             | Groupes                                        |
| Exporter                                 | Réinitialiser                       | Méthodes d'inscription                         |
| 🕿 BADGES                                 | Sauvegarde                          | Journaux                                       |
| Récompensez vos étudiants                | Importation                         | Consulter le journal en direct                 |
| Gérer les badges                         | Corbeille                           | Consulter le rapport de participation au cours |
| Ajouter un badge                         |                                     |                                                |

4. Allez dans la rubrique « DESCRIPTION » sous l'option « Image de cours »

| - DESCRIPTION   |   |                                                                                                    |
|-----------------|---|----------------------------------------------------------------------------------------------------|
| Résumé du cours | Ð |                                                                                                    |
| Image de cours  | Ð | Cremic p         Talte maximale des fichters : 500Mo; nombre maximal de fichters : 1 <ul> <li>Fichters</li> <li>Fichters</li> </ul> <ul> <li>Fichters</li> <li>Fichters</li> </ul> <ul> <li>Fichters</li> <li>Fichters</li> </ul> <ul> <li>Fichters</li> <li>Fichters</li> </ul> <ul> <li>Fichters</li> <li> <li>Fichters</li> <li> </li> <li> <li> <li> </li> <li> </li></li></ul> |

- 5. Depuis votre bureau, glissez et déposez l'image à l'endroit indiqué d'une flèche et où il est écrit « vous pouvez glisser des fichiers ici pour les ajouter »
- 6. Cliquez ensuite sur « Enregistrer et Afficher » (tout en bas de la page)

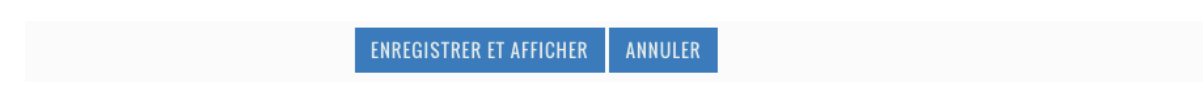

7. La page revient automatiquement sur votre cours, la démarche est terminée.

### 2.2 Bandeau

#### Résultat final

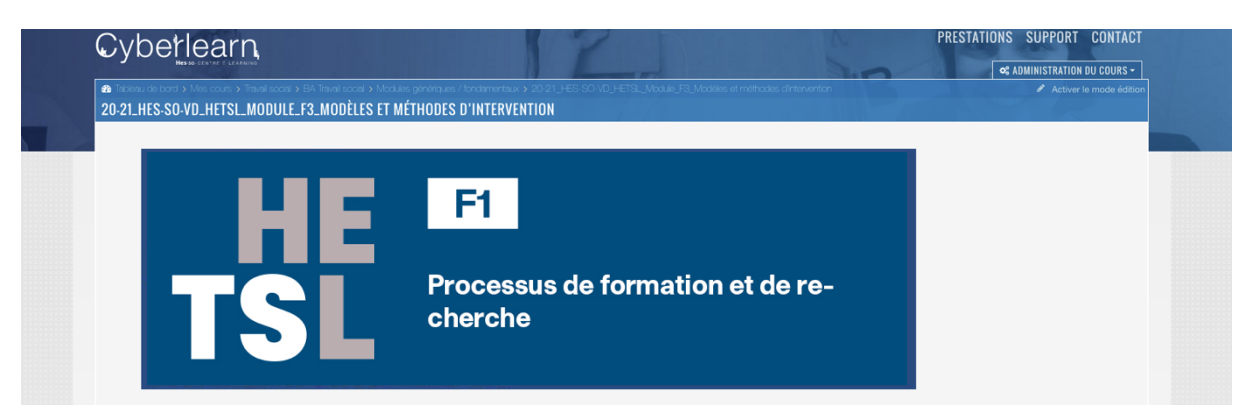

### **PROCÉDURE INSERTION BANDEAU OFFICIEL**

- 1. Ouvrez la page Moodle du cours
- 2. Cliquez sur « Activer le mode Edition »

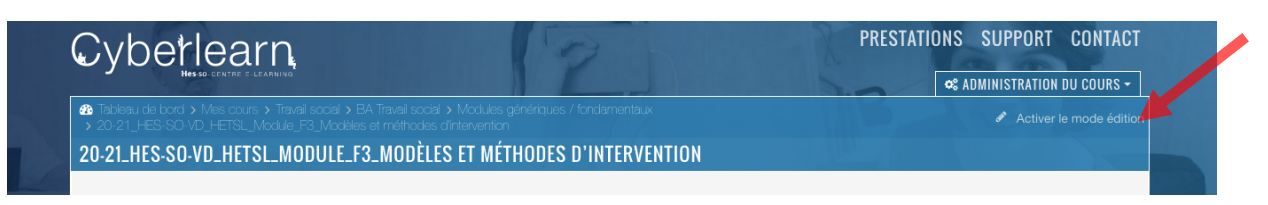

3. Déposez l'image dans la première section de votre page Moodle, l'image doit apparaître comme ci-dessous.

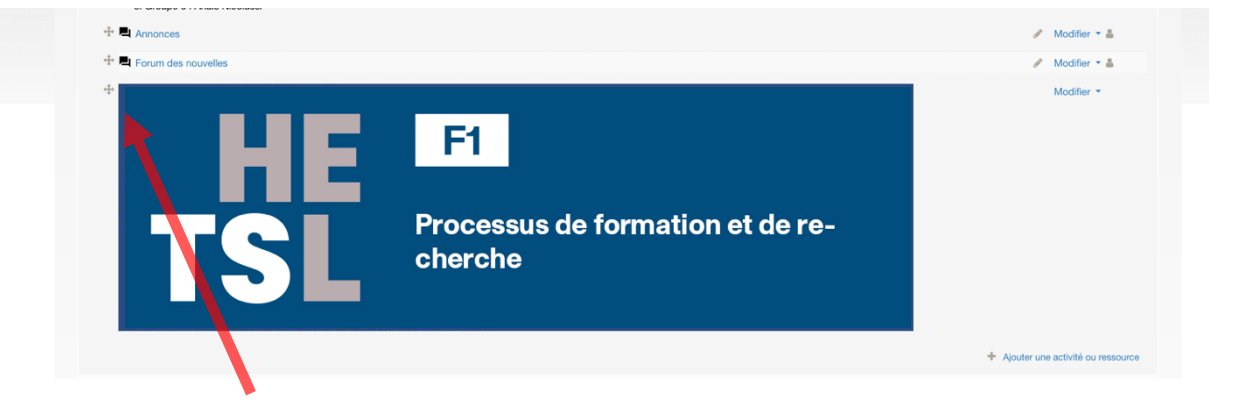

- 4. A l'aide de cette icône, remontez l'image tout en haut de votre page Moodle
- 5. Cliquez sur « Quittez le mode édition »

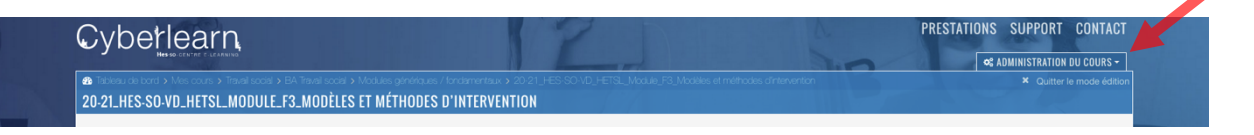